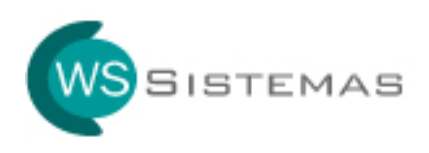

## Guia de Instalação

Acesse o site <u>www.wssistemas.com</u>, clique no botão **Suporte**, opção **TeamViewer**, conforme tela abaixo.

| 🖉 WS Sistemas - Sistemas Simples com Excelentes Soluções - Windows Internet Explorer |                         |                            |
|--------------------------------------------------------------------------------------|-------------------------|----------------------------|
| COO - R http://www.wssistemas.com/index.php?pagina=suporte&mod=1                     | 🖌 😽 🗙 Live Search       | P -                        |
| Arquivo Editar Exibir Eavoritos Ferramentas Ajuda                                    |                         |                            |
| 🙀 🏟 🔡 🕶 🏞 net2ftp - a web based FTP di 🧭 WS Sistemas - Sistemas S 🗙                  | 🟠 • 🗟 • 🖶 • 🕞 I         | 2ágina 👻 🎯 Ferramentas 👻 🎇 |
| 🐻 Pop-up bloqueado. Para exibir este pop-up ou opções adicionais, clique aquí        |                         | ×                          |
| SISTEMAS SIMPLES COM EXCEL                                                           | COM                     | Î                          |
| Consultório Acceso Remoto                                                            |                         |                            |
| Download TeamViewer 💾 Dox<br>Site Médico                                             | wnload<br>wnload        | _                          |
| Medicina do Trabalho                                                                 |                         |                            |
| Veterinário                                                                          |                         |                            |
| Audiometria                                                                          |                         | ×                          |
| <b>8</b>                                                                             | 🔕 Documentos 😜 Internet | • 100% •                   |

Conforme tela abaixo, clique em Executar.

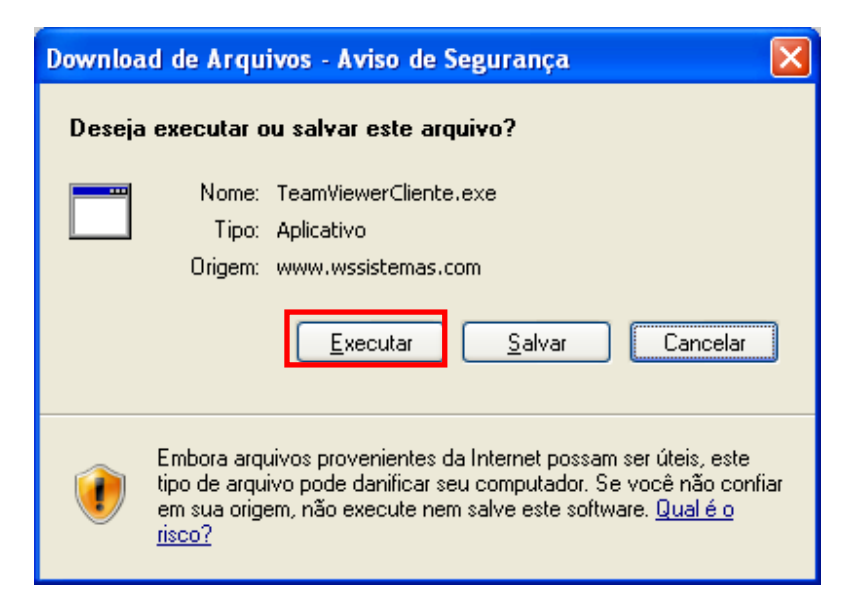

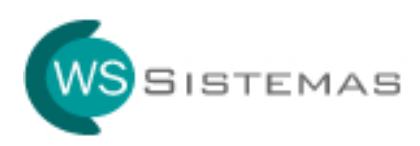

Após completar o download do TeamViewer, clique em **Executar**, conforme abaixo.

| Internet                                                                                                    | t Explorer - Aviso de Segurança                      | × |
|----------------------------------------------------------------------------------------------------|------------------------------------------------------|---|
| Deseja                                                                                                    | a executar este software?                            |   |
|                                                                                                    | Nome: <u>TeamViewer</u><br>Editor: <u>TeamViewer</u> |   |
| <u>M</u> a                                                                                                    | ais opções Executar Não executar                     |   |
| Embora arquivos provenientes da Internet possam ser úteis, este tipo de arquivo pode danificar seu computador. Só execute software de editores em que você confia. Qual é o risco? |                                                      |   |

O TeamViewer será executado, disponibilizando ID e SENHA para acesso remoto.

| 🗢 TeamViewer                                     |                                                  |  |
|--------------------------------------------------|--------------------------------------------------|--|
| Tean<br>QuickSup                                 | Niewer                                           |  |
| Permitir controle re                             | moto 🔅                                           |  |
| Por favor, transmita a s<br>ID para conectar seu | seu parceiro a seguinte<br>ambiente de trabalho: |  |
| Sua ID                                           | 848 479 222                                      |  |
| Senha                                            | 5826                                             |  |
| O Pronto para a conexão (conexão segura)         |                                                  |  |
| www.teamviewer.com                               | Cancelar                                         |  |